JA

# Lateco <sup>機種名</sup> EC-P10 EC-P10SET 取扱説明書

ご使用の前に本書の「安全上のご注意」をよくお読みの上、 正しくお使いください。 本書はお読みになった後も、大切に保管してください。

## CASIO ID登録のおすすめ

最新ニュースや会員特典などをご提供 するカシオの会員サービスです。

https://www.casio.com/jp/casio-id/

 本書11ページの「CASIO ID登録のおす すめ」もご覧ください。

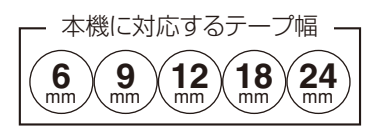

MO2110-B © 2020 CASIO COMPUTER CO., LTD.

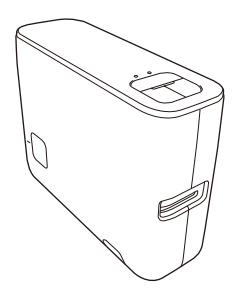

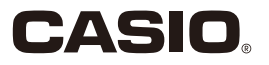

ご使用になる前に、必ずこの取扱説明書をよくお読みいただき、正しくお 取り扱いくださいますようお願いいたします。

以下の用語は、それぞれ各社の登録商標または商標です。

なお、本書中には、以下の用語の ® または ™ マークを明記していません。

- Microsoft、Windows は、米国 Microsoft Corporation の米国および その他の国における登録商標または商標です。
- Wi-Fi、Wi-Fi ロゴ、Wi-Fi CERTIFIED ロゴ、Wi-Fi Protected Setup は、
   Wi-Fi Alliance の商標または登録商標です。
- ·その他、本書に掲載されている会社名 · 製品名は、各社の商標または登録商標です。

### あらかじめご承知いただきたいこと

- ■本書の内容については万全を期して作成いたしましたが、万一ご不審な点や お気付きの点などがありましたらご連絡ください。
- ■本機使用や故障により生じた損害、逸失利益または第三者からのいかなる請求についても、当社では一切責任を負えませんので、あらかじめご了承ください。
- ■故障、修理、その他の理由に起因するメモリー内容の消失による、損害および逸失利益等につきまして、当社では一切その責任を負えませんので、あらかじめご了承ください。
- ■本書の一部または全部を無断で複写することは禁止されています。個人としてご利用になる他は、著作権法上、当社に無断では使用できませんのでご注意ください。
- ■本書の内容は改良のため、将来予告なく変更することがあります。
- ■本文中の印刷例や表示画面などは、実物と多少異なる場合があります。ご了 承ください。

目次

| 安全上のご注意・・・・・・・・・・3        |
|---------------------------|
| ご使用上の注意・・・・・8             |
| CASIO ID 登録のおすすめ ・・・・ 1 1 |
| 付属品を確認しましょう・・・・・ 12       |
| 取扱説明書について・・・・・・・14        |
| 本機の操作の流れ・・・・・15           |
| ソフトをインストールする・・・・ 16       |
| 各部の名前とはたらき・・・・・・・17       |
| 電源を入れる・切る・・・・・18          |
| スリープ状態(ネットワークスタ           |
| ンバイ機能)について・・・・・ 18        |
| オートパワーオフ(節電)機能に           |
| ついて・・・・・・・・・・・18          |
| テープと Lateco 専用テープアダプターを   |
| 取り付ける / 取り外す ・・・・・・・ 19   |
| テープとテープアダプターを             |
| 取り付ける・・・・・ 19             |
| テープアダプターを                 |
| 取り外す・・・・・24               |
| パソコンやスマートフォンと             |
| 接続する ・・・・・ 25             |
| USB ケーブルで接続する             |
| (パソコンのみ) ・・・・・ 26         |
| 取り付ける ・・・・・ 26            |
| 取り外す ・・・・・ 27             |

| 無線 LAN で接続する ······ 28 | 3 |
|------------------------|---|
| 無線 LAN のモード・・・・・・ 28   | З |
| 接続の準備をする・・・・・・・ 29     | Э |
| パソコンと接続する場合・・・・・ 29    | Э |
| スマートフォンと接続する場合・・・3     | 1 |
| 設定の初期化・・・・・・・・・・・32    | 2 |
| 印刷する・・・・・33            | З |
| 印刷時の注意事項 ・・・・・ 33      | 3 |
| 印刷を中止する ・・・・・ 35       | ō |
| テープを空送りする ・・・・・・ 3!    | ō |
| テープをカットする・・・・・・・3      | 5 |
| ラベルを貼る ・・・・・・36        | 3 |
| 続けて印刷する・・・・・・・・・3      | 7 |
| お手入れの方法・・・・・ 38        | З |
| 綿棒できれいにする・・・・・・・38     | З |
| こんなときは                 |   |
| (トラブルシューティング)・・・ 4(    | C |
| 本機の状態とランプ表示の一覧・・・ 44   | 4 |
| 仕様・・・・・・4              | 5 |
|                        |   |

## 安全上のご注意

このたびは本機をお買い上げいただきまして、誠にありがとうございます。 ご使用になる前に、必ずこの「安全上のご注意」をよくお読みの上、正し くお使いください。本書は、お読みになった後も、いつでも見られる場所 に保管してください。

| ⚠警告 | 死亡または重傷を負う可能性がある内容を示してい<br>ます。           |
|-----|------------------------------------------|
| ⚠注意 | 軽傷を負う可能性および物的損害が発生する可能性<br>がある内容を示しています。 |

絵表示の例

◎記号は「してはいけないこと」を意味しています(左の例は分解禁止)。

△記号は、「注意すること」を意味しています(左の例は高温注意)。

●記号は「しなければならないこと」を意味しています。

## ⚠警告

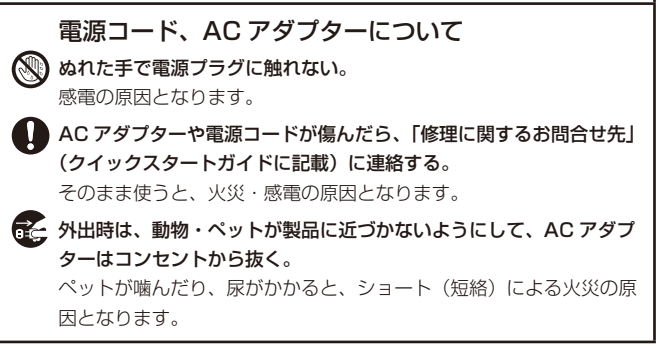

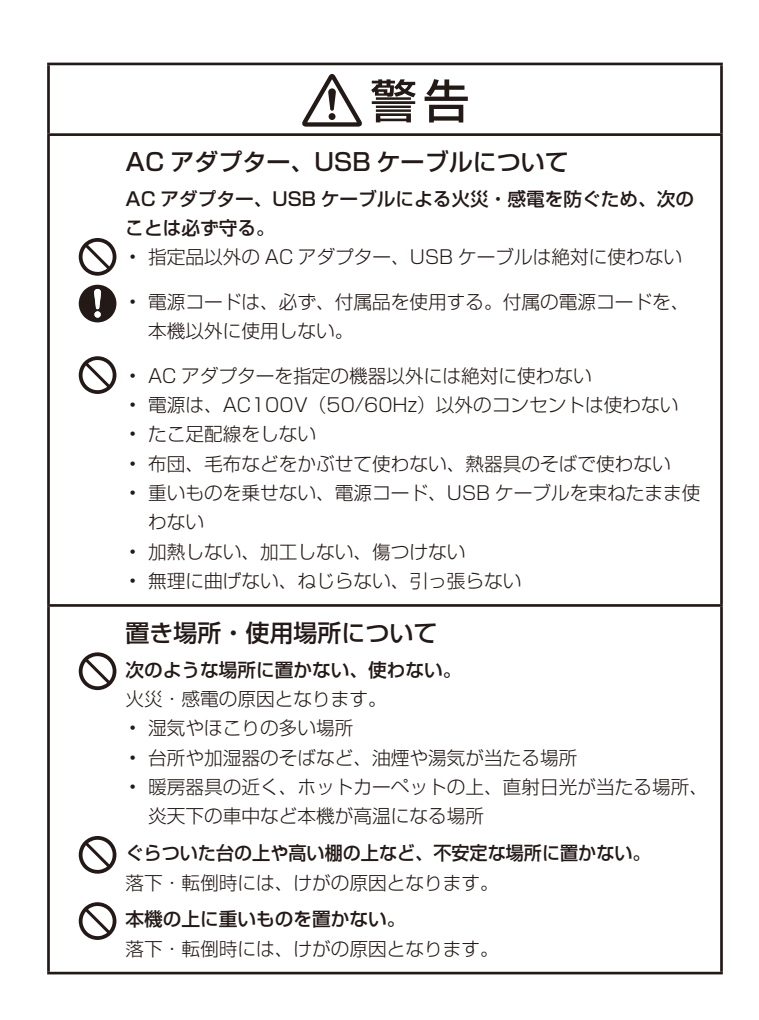

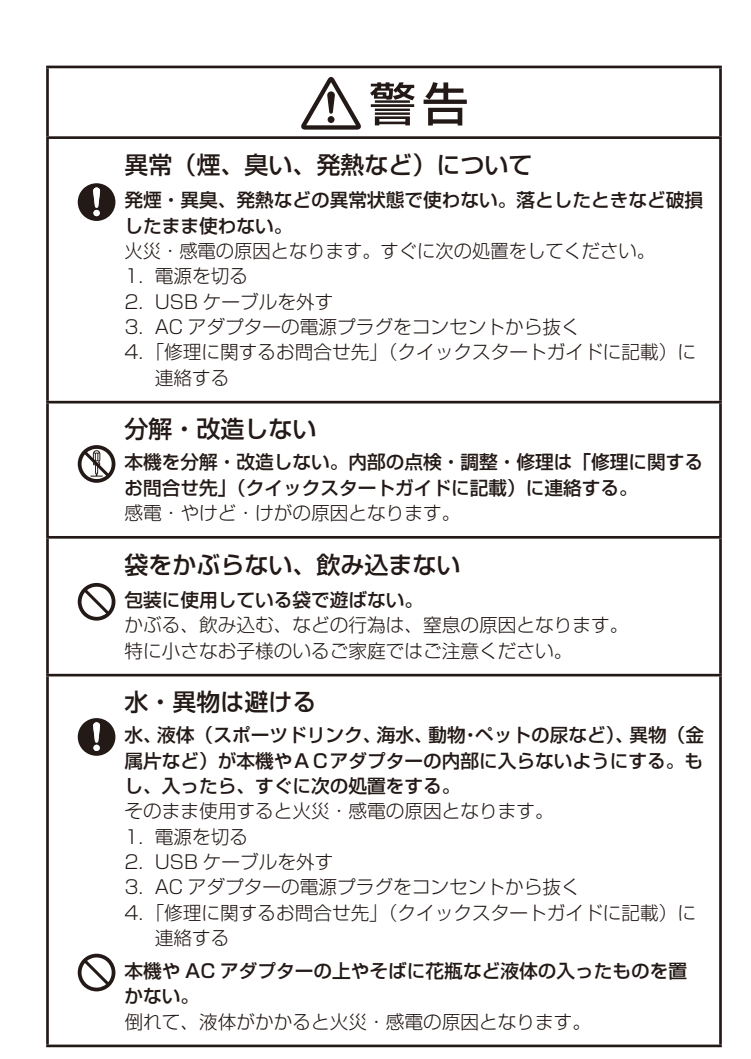

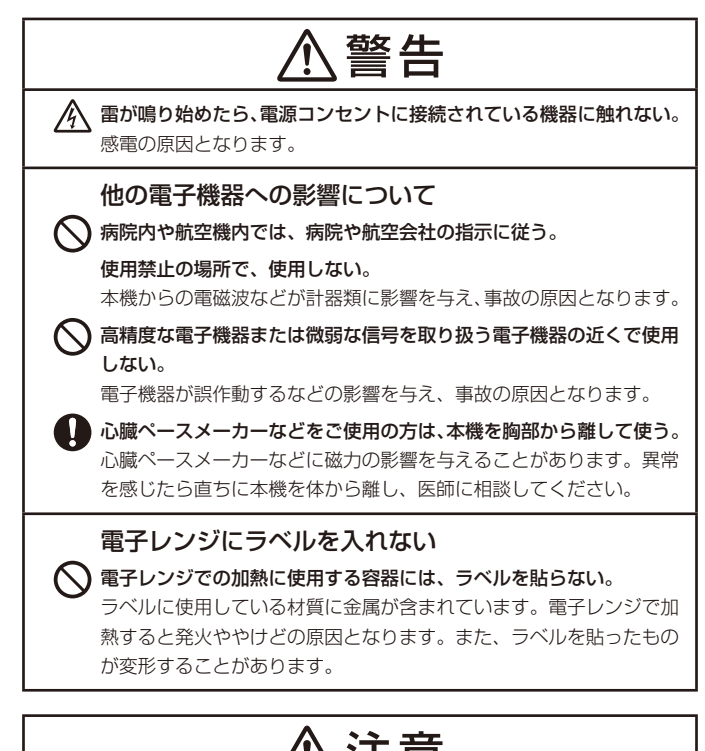

| /!\注思                  |  |
|------------------------|--|
| コネクター部への接続             |  |
| 🚫 コネクター部に、指定品以外は接続しない。 |  |
| 火災・感電の原因となることがあります。    |  |

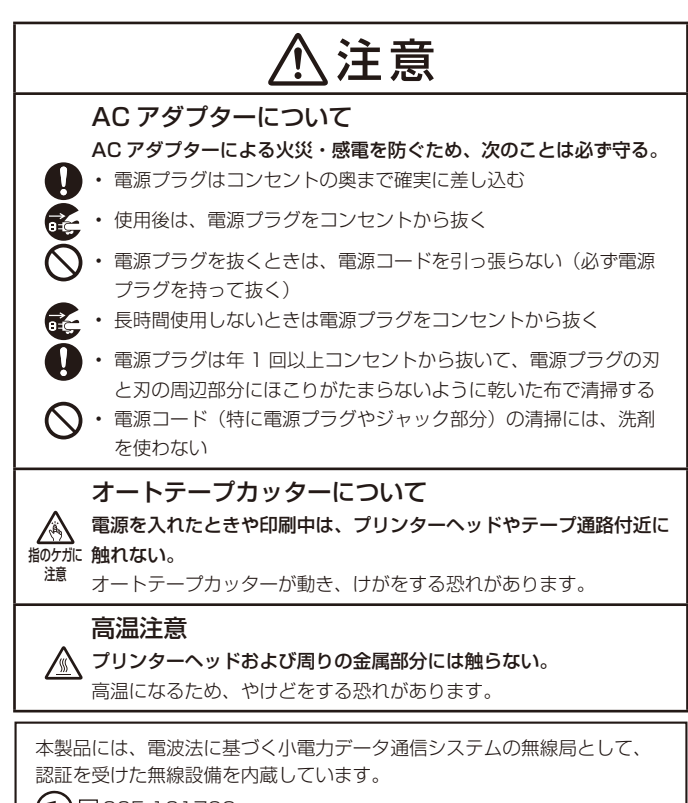

€ 🗑 005-101762

### JIS C 61000-3-2 適合品

本装置は、高調波電流規格「JIS C 61000-3-2」に適合しています。

本装置は、VCCI協会の技術基準(クラス B)に適合しています。

## ご使用上の注意

本機を末ながくご愛用いただくために以下の点にご注意ください。

- 本機は縦置きでお使いください。
- ・直射日光の当たる場所、湿気の多い場所、静電気の発生しやすい場所、
   急激な温度変化がおこる場所、極端な高低温下での使用は避けてください。
   使用温度範囲は、10℃~35℃です。
- ・強い衝撃や大きな力を加えないようにご注意ください。
- プリンター部分にクリップやピンなどを落とさないでください。
- ・テープを無理に引き出したり、押し込んだりしないでください。
- テープ出口の周りに、カットされたテープがたまらないようにしてください。連続した印刷を繰り返し行うと、印刷されたテープが出口部にたまり、テープ出口の周りや製品内部にテープの切れ端が進入してしまう場合があります。「エラーの発生」や「テープカットが正しくできない」など故障の原因となりますので、「切れ端」をピンセットや綿棒などで取り除いてください。
- ・プリンターヘッドにゴミや異物が付着すると、印刷に横スジ状のドット 抜けが発生する場合があります。この場合は、お手入れの方法(38ページ) をご覧になり、プリンターヘッドやゴムローラーをきれいにしてください。
- 本機を直射日光などの強い光が当たる場所で使用した場合、本機内部に ある光センサーが誤作動を起こしエラーメッセージを表示することがあ ります。強い光が当たらない場所でお使いください。
- ・本機の性能を維持し、安定してお使いいただくために、テープとLateco 専用テープアダプターは必ずカシオ純正品をご使用ください。カシオ製 以外のテープとテープアダプターをご使用になると、本機への悪影響や 印刷品質の低下など本機本来の性能を発揮できない場合があります。 カシオ製以外のテープとテープアダプターのご使用に起因する不具合へ の対応については、保証期間内であっても責任を負いかねますのでご了 承ください。

#### ■ 無線 LAN 機能のご使用上の注意

この製品は、無線を利用しているため、周りの機器に影響を与えたり、
 影響を及ぼされる可能性があります。

#### 使用周波数について

本機は 2.4GHz 帯周波数を使用しますが、他の無線機器も同じ周波数を 使っていることがあります。

他の無線機器との電波干渉を防止するため、下記事項に留意してご使用く ださい。

本機は小電力データ通信システムの無線装置を内蔵しております。 使用している周波数帯では、電子レンジ等の産業・科学・医療用機器の ほか、他の同種無線局、工場の製造ラインなどで使用される免許を要す る移動体識別用構内無線局、免許を要しない特定小電力無線局、アマチュ ア無線局など(以下「他の無線局」と略す)が運用されています。

- 本機を使用する前に、近くで「他の無線局」が運用されていないこと を確認してください。
- 万一、本機と「他の無線局」との間に電波干渉が発生した場合には、 速やかに本機の使用場所を変えるか、または機器の使用を停止してく ださい。
- その他、電波干渉が発生した場合などお困りのことが起きたときは、 クイックスタートガイドに記載の「機能・操作・購入先に関するお問 合せ先」までお問い合わせください。

周波数の見方について

無線 LAN

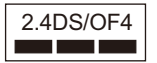

この無線機は 2.4GHz 帯を使用します。変 調方式として DSSS/OFDM 変調方式を採 用し、与干渉距離は 40m 以下です。

#### 無線機器としての利用について

本製品の無線機能は、この取扱説明書に記載している範囲内でお使いくだ さい。

それ以外の用途で使用して損害が生じた場合、当社では一切の責任を負い かねます。

#### 磁場・静電気・電波障害について

電子レンジ付近など磁場、静電気、電波障害が発生するところでは本製品 を使用しないでください。環境により電波が届かないことがあります。 また、2.4GHz帯の電波を使用しているものの近くで使用すると双方の処 理速度が落ちる場合があります。

#### 仕向地について

- 本機の無線機能は、日本での利用を前提としています。日本国外での使用は、その国の電波関連規格等に違反するおそれがあり、当社では一切の責任を負いかねます。
- 本機は米国再輸出規制(EAR)の対象となり、米国禁輸国への輸出や持ち出しはできません。

当社では、無線LANによるデータ通信時に発生したデータ および情報の漏洩について、一切その責任を負えませんので、 あらかじめご了承ください。

#### ■ 個人情報について

・個人情報とはお客様のお名前、ご住所、お電話番号、生年月日、といった特定の個人を識別することができるものを指します。

## CASIO ID 登録のおすすめ

最新ニュースや会員特典などをご提供するカ シオの会員サービスです。

#### https://www.casio.com/jp/casio-id/

本機に記載されている製品シリアルナンバー (数字とアルファベットの組み合わせ 15 桁) は、CASIO ID に新規製品登録する際に必要 となります。電源を入れる前に控えておいて ください。

カバーの開け方は「テープとテープアダプター を取り付ける」(19ページ)の手順**2**をご覧く ださい。

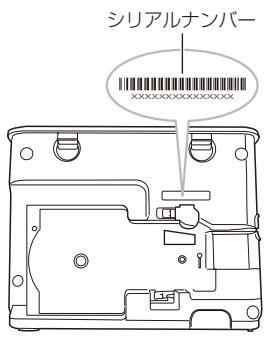

- ・CASIO ID への会員登録には、別途メール アドレスが必要です。
- ・製品の紛失盗難時に"製品の特定"を保証するものではありません。
- 数字とアルファベットを間違えないようご注意ください。
   「Ø」(ゼロ)と「O」(オー)・「Q」(キュー)、「1」(イチ)と「I」(アイ)、
   「8」(ハチ)と「B」(ビー)

#### シリアルナンバー控え

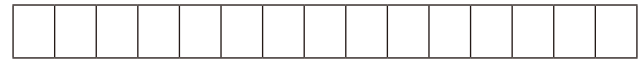

## 付属品を確認しましょう

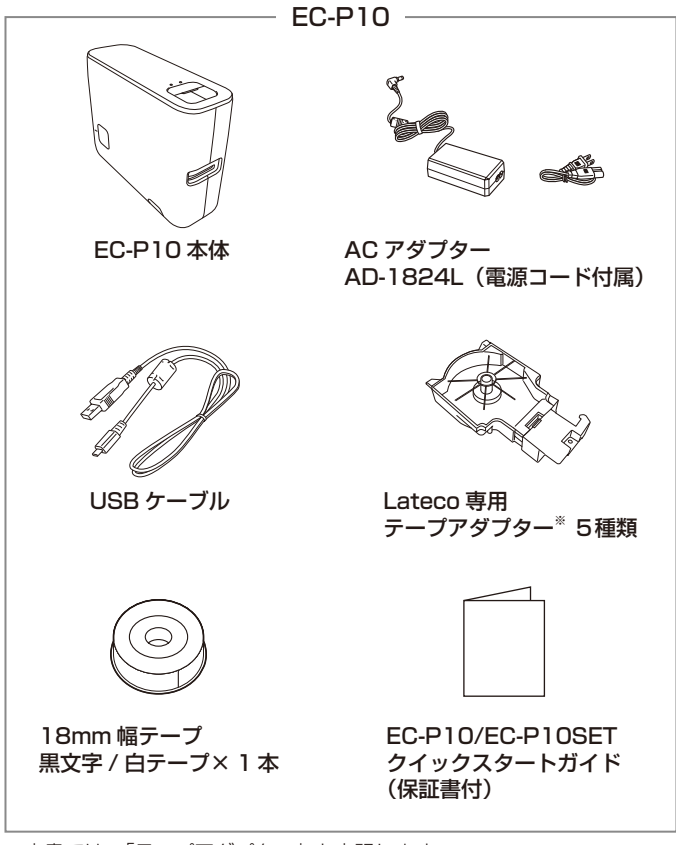

※本書では、「テープアダプター」と表記します。

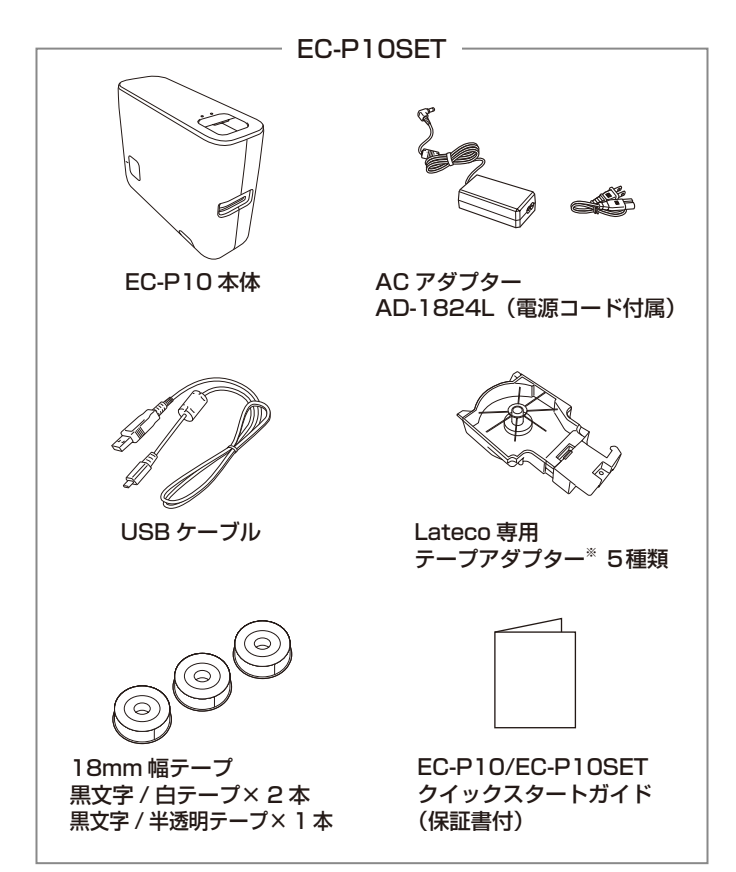

※本書では、「テープアダプター」と表記します。

## 取扱説明書について

取扱説明書は、以下の2種類をご用意しています。

### ■「EC-P10/EC-P10SET クイックスタートガイド」

印刷物として、本機に付属しています。

### ■「EC-P10/EC-P10SET 取扱説明書」(本書)

以下の URL、または本機底面の QR コードから、パソコンやスマートフォ ンにダウンロードできます。

https://support.casio.jp/d-stationery/model/EC-P10/

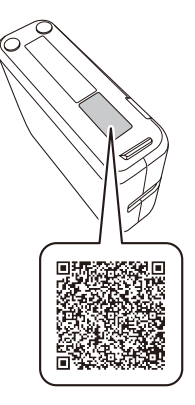

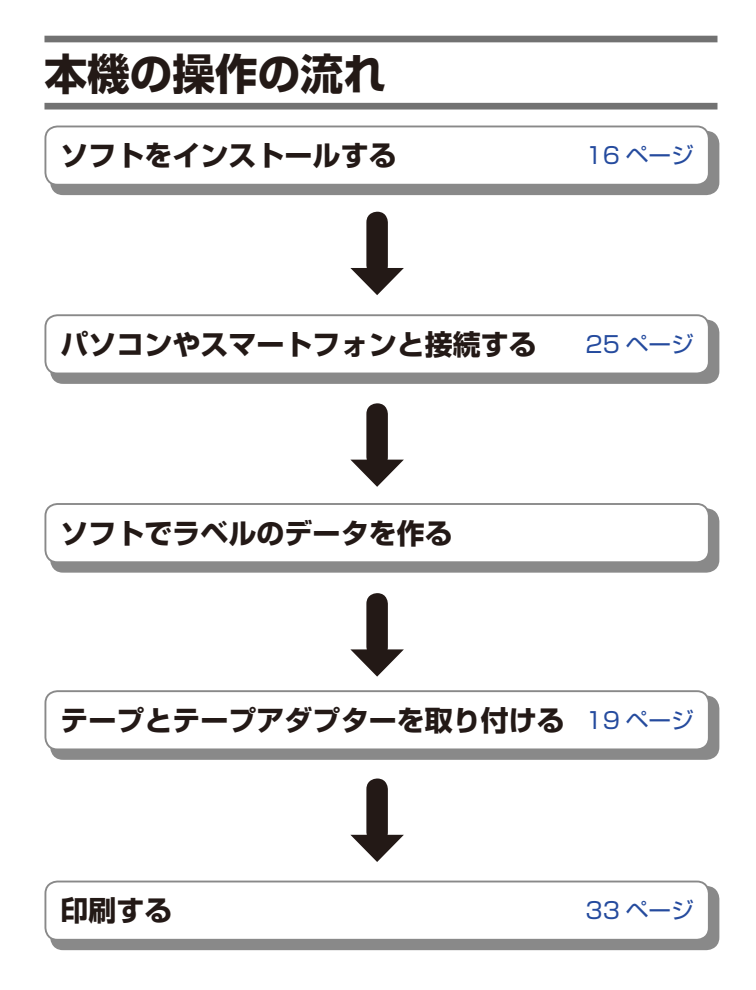

# ソフトをインストールする

本機では、ラベル印刷ソフト「LABEL DESIGN MAKER」を使用して、 ラベルを作成します。

以下の URL から「パソコン用」または「スマートフォン用」を選択して いただき、表示されたページの指示に従って「LABEL DESIGN MAKER」 をインストールしてください。

「LABEL DESIGN MAKER」のダウンロード https://support.casio.jp/d-stationery/model/EC-P10/app/

 対応している OS やバージョンなど、動作環境については上記ダウンロー ド用ページでご確認ください。

## 各部の名前とはたらき

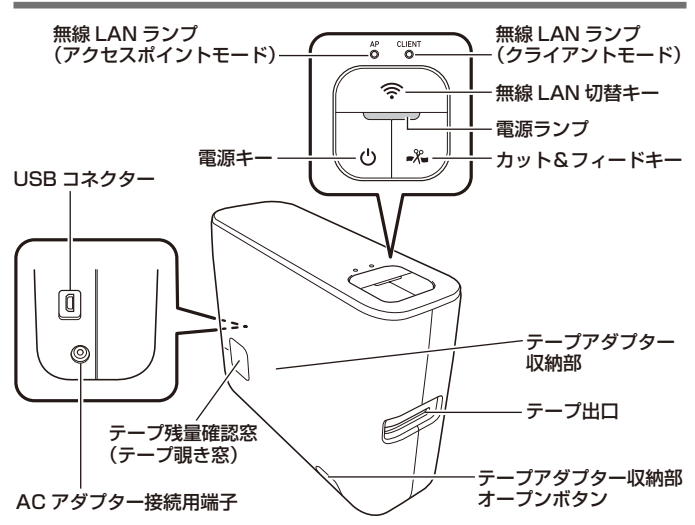

本機は図のように縦置きでお使いください。

|                         | ር           | 電源キー           | <ul> <li>・電源を入れるとき、切るときに押す。</li> <li>・初期化をするときに約7秒以上押し続ける。</li> </ul>                                                                                         |
|-------------------------|-------------|----------------|----------------------------------------------------------------------------------------------------|
| <b>奈</b> 無線 LAN<br>切替キー |             | 無線 LAN<br>切替キー | <ul> <li>・ 接続モードを切り替えるときに押す。押すたび<br/>に次のように切り替わる。</li> <li>OFF →アクセスポイントモード(AP)→<br/>クライアントモード(CLIENT)→ OFF →・・・・</li> <li>・ 簡単接続を行うときに約3秒以上押し続ける。</li> </ul> |
|                         | <b>-X</b> - | カット&<br>フィードキー | <ul> <li>テープをカットするときに押す。</li> <li>テープを送るときに約2秒以上押し続ける。</li> </ul>                                                                                             |
| AP<br>O                 | CLIENT<br>O | 無線 LAN<br>ランプ  | 接続モードを示す。<br>• 両方とも消灯: OFF<br>• 「AP」のみ点灯: アクセスポイントモード<br>• 「CLIENT」のみ点灯: クライアントモード                                                                            |

## 電源を入れる・切る

本機の電源の入れかた・切りかたについて説明します。

#### ■ 電源を入れるには

本機上面の **()** キーを押すと、電源が入って、電源ランプが緑色に点灯します。

電源を入れるには、事前に付属のACアダプターと電源コードを接続する必要があります。接続方法については、「USBケーブルで接続する(パソコンのみ)」(26ページ)の手順1~3をご参照ください。

#### ■ 電源を切るには

## スリープ状態(ネットワークスタンバイ機能)について

USB 接続または無線 LAN 接続されている状態で、何も操作をしないで電源を入れたままにしておくと、約6分後、自動的にスリーブ状態になり、電源ランプが緑色から橙色に変化します。これをネットワークスタンバイ機能といいます。

パソコンで印刷を実行すると、本機は自動的に起動し、印刷を行います。 ・ネットワークスタンバイの状態ではオートパワーオフ機能は働きません。

### オートパワーオフ(節電)機能について

USB 接続または無線 LAN 接続されていない状態で、何も操作をしないで 電源を入れたままにしておくと、約6分後、電源は自動的に切れます。こ れをオートパワーオフ機能といいます。

再び本機を使うときは、
しキーを押してください。

## テープと Lateco 専用テープアダプターを 取り付ける / 取り外す

ラベルを印刷するときには、テープとLateco専用テープアダプターが必要です。

付属品のテープとLateco専用テープアダプター、および別売のテープをお使いください。

- 本機でご使用になれるテープ幅は、6mm・9mm・12mm・18mm・ 24mmです。
- ・テープについては、「別売品について」(46ページ)をご覧ください。
- ・ネームランド用のテープはご利用いただけません。
- ・破損したテープアダプターを使用すると、印字不良の原因となります。
   そのまま使用しないで、「修理に関するお問合せ先」(クイックスタートガイドに記載)にご相談ください。

### テープとテープアダプターを取り付ける

- 1. ()キーを押して、電源を切ります。
- 本機を横置きにし、テープアダプ ター収納部オープンボタンを押し て、カバーを取り外します。

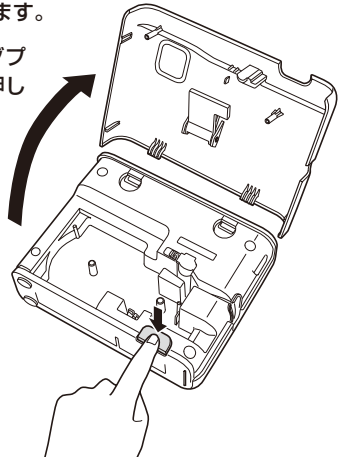

3. 使用するテープ幅専用のテープアダプターのカバーを開けます。

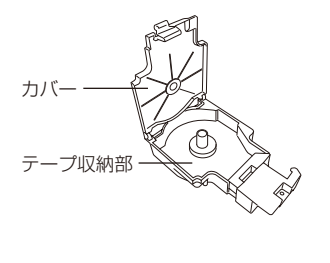

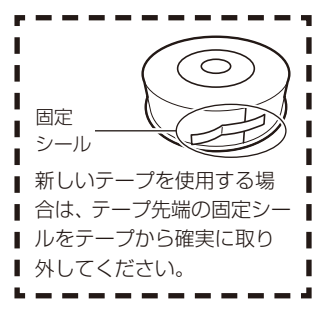

 テープ先端をテープガイドに通し、テープを約5cm引き出して テープアダプターにセットします。

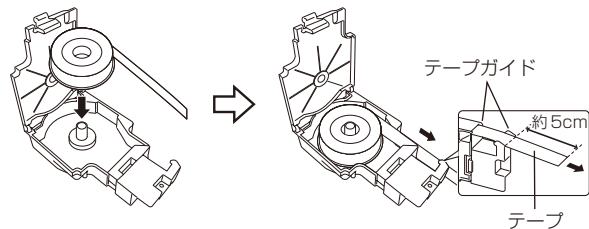

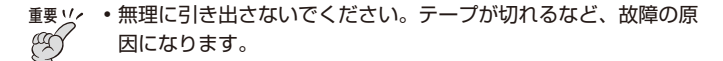

#### 5. テープの状態を確認します。

- テープの先が曲がっていない(曲がっていたらハサミで曲がった部分を カットする)
- テープの向きが合っている
- 6. テープアダプターのカバーをカチッと音がするまで閉めます。

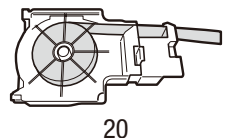

#### 7. テープアダプターを本体にセットします。

テープの先端を指で持って(図 a)内部の部品に引っかからないように注意しながら、テープがプリンターヘッドとゴムローラーの間を通るように取り付けます(図 b)。テープアダプターはカチッと音がするまで奥に押し込んでください。

- ・ 以下の点にご注意ください。
  - テープをテープガイドから外さない
  - テープをゴムローラーに引っ掛けない
- 重要 v. ・ 正しくセットしないと、テープ切れの原因となります。
  - テープアダプターをセットしたら、テープを引き出したり 押し込んだりしないでください。

⊠a

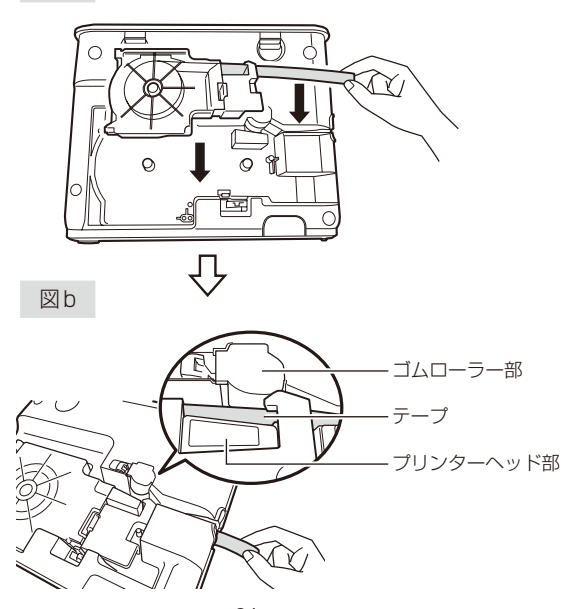

8. カバーを取り付けます。

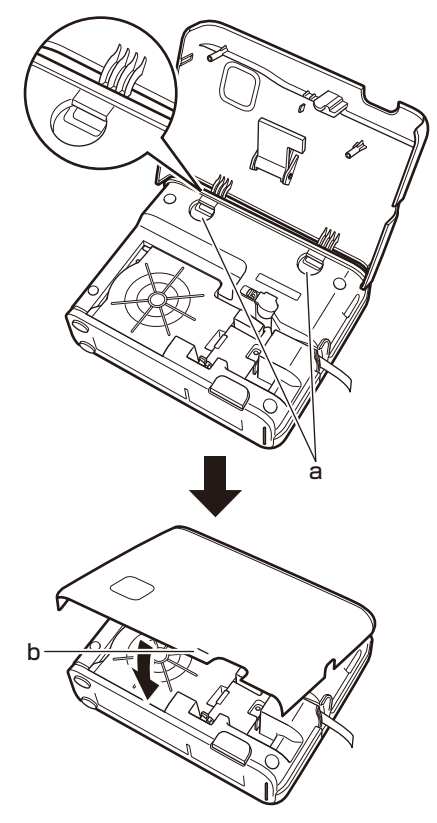

- 本機のaの部分にカバーのツメを引っかけて、カバーを閉じます。bの 部分を押してカチッと音がするまでしっかり閉めてください。
- カバーを閉じたら、テープを引き出したり押し込んだりしないでください。

テープについてのご注意

- テープをセットしたまま長期間放置すると、テープに跡がついたり、
   粘着性能がおちたり、正常に印刷できない場合があります。長期間使用しない場合は、本体からテープを取りはずして保管してください。
- 使用しないテープは、ビニール袋および箱に入れて保管してください。
- このテーブは、ラミネートサーマルのため、次の場所ではテープが変 色する可能性がありますので使用を避けてください。
  - 窓際など直射日光を受ける場所や屋外
  - 高温や雨、水のかかる場所
- ・ 印刷面を爪や硬い金属などで強くこすらないでください。
- このテープを長期間の表示に使用する場合は、変色する可能性があり ますのでご注意ください。
- ・ 炎天下の自動車内に放置しないでください。
- ・ 高温、湿気、直射日光は避けて保管してください。
- 変色のおそれがありますので、開封後はなるべく早くご使用ください。
- 光のあたる場所に貼り付けて放置すると、環境によっては変色や退色 が発生することがあります。

テープの台紙について
 使用中にテープの巻きが緩んでばらけないよう、テープ下面に台紙が付いています。
 ・ 台紙をはがしてしまうとテープがばらけてしまうので注意してください。

### テープアダプターを取り外す

- 1. ()キーを押して、電源を切ります。
- **2.** 本機を横置きにし、テープアダプター収納部オープンボタンを押して、カバーを取り外します。
- 3. テープアダプターの右下を指で持ち上げ、そのまま引き上げます。
  - 印刷直後は、プリンターヘッドが熱くなるため、十分に時間をおいてからテープアダプターを取り出してください。

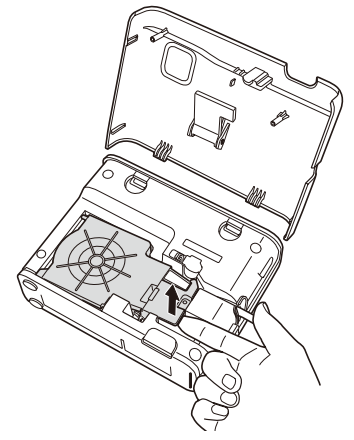

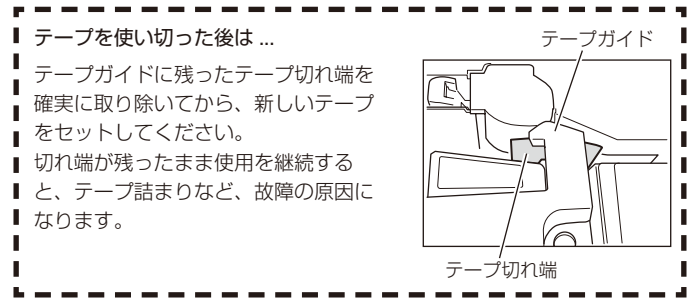

## パソコンやスマートフォンと接続する

本機は以下の接続方法があります。環境や使い方によって接続の方法をお 選びください。

- ・USB ケーブルでパソコンと接続する
- ・クライアントモードで接続する(簡単接続)\*1
- アクセスポイントモードで接続する<sup>\*2</sup>
- 重要 · · · 無線 LAN と USB の動作は同時にはできません。

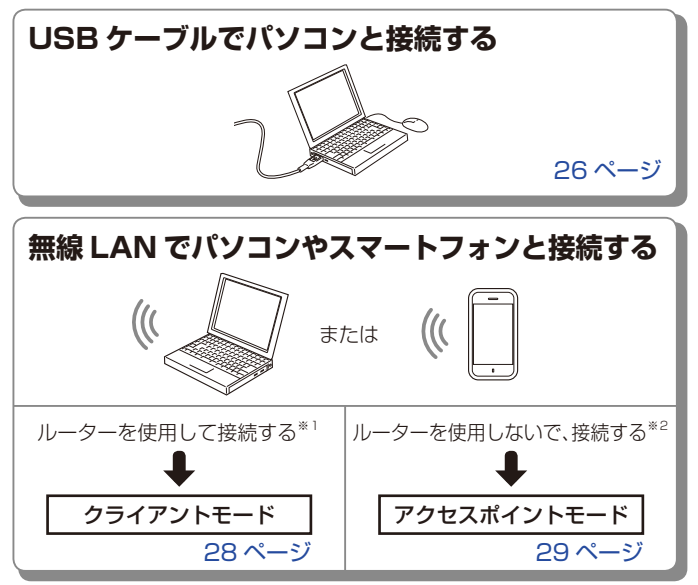

※1無線 LAN ルーターの WPS を利用した接続方法です。 ※2アクセスポイントモードで接続中は、以下の制約があります。

- PC からのネットワーク経由でのデータのやり取りができません。
- ・スマートフォンのデータ通信(メール送受信など)ができません。

## USB ケーブルで接続する(パソコンのみ)

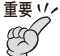

 ・必ずラベル印刷ソフト「LABEL DESIGN MAKER」をパソ コンにインストールした後に操作してください。

### 取り付ける

- AC アダプターのプラグを本機の AC アダプター接続用端子に差し 込みます。
- 2. AC アダプターに電源コードを接続します。
- 3. 電源コードのプラグをご家庭のコ ンセントに差し込みます。

重要 1/2・電源プラグは必ず AC100V のコンセント(通常の家庭 用コンセント)に差し込ん でください。

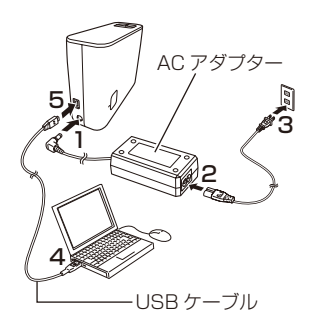

- ・ 指定の AC アダプター以外は使用しないでください。
- 付属の電源コードは本機以外には使用しないでください。
- パソコンを起動してから、パソコンの USB ポートに、付属の USB ケーブルを接続します。
  - 重要・・・・必ずパソコン本体の USB ポートに接続してください。パ ソコン本体以外の USB ポートでは正常に動作しない場合 があります。パソコン本体の USB ポートに接続した場合 でも、相性により認識されないことがあります。その場合 は、別のポートに差し替えてください。
    - 充電用の USB ケーブルは使用できません。

- 5. 本機の USB コネクターに USB ケーブルを接続します。
- 6. 本機の ()キーを押して、電源を入れます。

### 取り外す

- 1. 本機の()キーを押して、電源を切ります。
- **2.** USB ケーブルをパソコンと本機から抜きます。
- **3.** AC アダプターのプラグをコンセントと本機から抜きます。
  - 重要 ・・・ ・印刷中に AC アダプター、USB ケーブルを取り外さない でください。故障の原因となります。
    - 通信中には AC アダブターのプラグ、USB ケーブルのプ ラグに触れないでください。静電気などにより通信が遮断 されることがあります。

## 無線 LAN で接続する

USB ケーブルでパソコンと本機を接続する以外に、無線 LAN でパソコン やスマートフォンと本機を接続できます。

### 無線 LAN のモード

本機の無線LAN 機能には、「クライアントモード」と「アクセスポイントモード」 があります。

- アクセスポイントモードで接続中は、ネットワークの通信(メール送受 信など)ができないので、クライアントモードでの接続をおすすめします。
- パソコンの無線 LAN 機能を使うときは、有線 LAN を切断しておいてください。(パソコンを有線 LAN 接続にしていると、接続できないことがあります。)

#### ■ クライアントモード

本機をネットワークプリンターとして無線 LAN で接続します。

本機はクライアント(子機)として動作するため、無線 LAN ルーターまたは無線 LAN アクセスポイントが必要です。

無線 LAN ルーターまたは無線 LAN アクセスポイントを経由して、 パソ コンやスマートフォンと接続します。

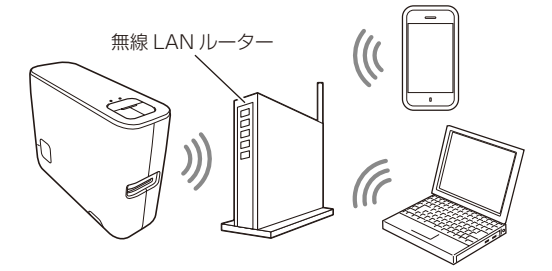

#### ■ アクセスポイントモード

本機とパソコンやスマートフォンを、直接、無線 LAN で接続します。 本機がアクセスポイントとして動作するため、無線 LAN ルーターまたは 無線 LAN アクセスポイントの環境がなくても使用することができます。

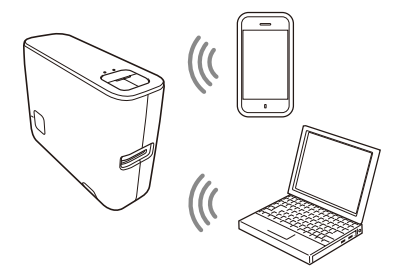

### 接続の準備をする

- **1.** 本機に AC アダプターと電源コードを取り付けます。
  - 詳しくは「USB ケーブルで接続する (パソコンのみ)」(26ページ)の手順1~3をご覧ください。
- 2. 本機の()キーを押して、電源を入れます。

### パソコンと接続する場合

クライアントモードで接続する

お使いの無線 LAN 環境に、本機をクライアント(子機)として接続して 使用します。無線 LAN ルーターまたは無線 LAN アクセスポイントを経由 して、パソコンと接続します。

- 1. 本機の 奈 キーを、3 秒以上押してから離します。
  - 本機が簡単接続の待機中となり、CLIENT ランプが緑色で速く2回点滅します。(44ページ「本機の状態とランプ表示の一覧」の⑥)

#### 約2分以内に、無線 LAN ルーター/アクセスポイントの WPS (Wi-Fi Protected Setup) ボタンを押します。

- ・ 無線 LAN ルーター/アクセスポイントが WPS 待機中になります。
- WPSボタンの操作などについては、無線LANルーター/アクセスポイントの取扱説明書をご覧ください。
- ・ 接続が完了すると、本機の CLIENT ランプが緑色で点灯します。
- ・ 手動で設定する場合は、パソコン用ソフトの「設定」-「無線 LAN 設定」 から「接続先を選択して接続する」を選び、表示される内容にしたがっ て操作してください。

#### ■ アクセスポイントモードで接続する

本機とパソコンを、直接、無線 LAN で接続します。

本機がアクセスポイントとして動作するため、無線 LAN の環境がなくても、 使用することができます。

- 本機の 今 キーを押して、アクセスポイントモード (AP) を ON にします。
  - ・ 奈キーを押すたびに OFF → AP → CLIENT → OFF の順に切り替わります。
  - AP ランプが緑色で点滅します。(44ページ「本機の状態とランプ表示の一覧」の⑤)

#### 2. パソコン側で、無線 LAN の接続先として本機を指定します。

- ・ EC-P10のSSID (購入時):「CASIO\_ECPC18\_AP」
- SSIDが表示されない場合は、本機の初期化を行なってください。(32ページ)
- ・ 接続が完了すると、本機の AP ランプが緑色で点灯します。
- アクセスポイントモードで接続中は、ネットワーク経由のデータのやり 取り(メール送受信など)はできません。
- 必要に応じて、パスフレーズ等の無線LAN設定を変更できます。パソコン用ソフトの「設定」-「無線LAN設定」-「アクセスポイントモードで接続する」で設定してください。

### スマートフォンと接続する場合

#### ■ クライアントモードで接続する

お使いの無線 LAN 環境に、本機をクライアント(子機)として接続して 使用します。無線 LAN ルーターまたは無線 LAN アクセスポイントを経由 して、スマートフォンと接続します。

- 1. 本機と無線 LAN ルーターを接続します。
  - ・ 接続方法については、「パソコンと接続する場合」(29ページ)の手順 1~2をご覧ください。
- スマートフォンの設定で、無線 LAN の接続先としてルーターを 指定します。
- スマートフォン用ソフトの「プリント設定」で、接続するプリンター を指定します。
  - EC-P10のプリンター名(購入時):「CASIO\_EC\_LP18」

#### ■ アクセスポイントモードで接続する

本機とスマートフォンを、直接、無線 LAN で接続します。 本機がアクセスポイントとして動作するため、無線 LAN の環境がなくても、 使用することができます。

- 本機の 今 キーを押して、アクセスポイントモード (AP) を ON にします。
  - ・

     ・
     キーを押すたびに
     OFF → AP → CLIENT → OFFの順に切り替わります。
  - AP ランプが緑色で点滅します。(44ページ「本機の状態とランプ表示の一覧」の⑤)
- 2. スマートフォンの設定で、無線 LAN の接続先として本機を指定 します。
  - ・ EC-P10のSSID (購入時):「CASIO\_ECPC18\_AP」
  - ・ SSID が表示されない場合は、本機の初期化を行なってください。(32ページ)
  - 本機のAPランプが緑色で点灯し、スマートフォンの画面に ?マークが表示されると、接続が完了です。
- スマートフォン用ソフトの「プリント設定」で、接続するプリンター を指定します。
  - EC-P10のプリンター名(購入時):「CASIO\_EC\_LP18」

## 設定の初期化

本機の設定を初期状態(購入時の状態)に戻すことができます。

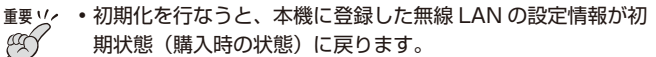

- ・印刷中は、初期化できません。
- 1. 本機の電源が入っていることを確認します。
- 電源ランプと無線LAN ランプの色が緑→橙→緑→橙…と交互に 点滅し始めるまで、()キーを約7秒以上押し続けます。(44ページ 「本機の状態とランプ表示の一覧」の⑧)

初期化が完了すると電源ランプが緑色で点灯し、無線 LAN ランプは消灯します。

## 印刷する

ラベル印刷ソフト「LABEL DESIGN MAKER」で印刷用のデータを作成し、 印刷します。

### 印刷時の注意事項

- 長いラベルの印刷や、連続した印刷の際など、印刷の途中でテープがなくならないように十分残量のあるテープをご使用ください。
- •本機は縦置きでお使いください。
- ・印刷中に、絶対に電源を切らないでください。
- 印刷中に、テープアダプター収納部のカバーを絶対に開けないでください。
- 印刷中に出てきたテープは、「自動的にカットされる」または「印刷が終 了する」まで触らないでください。
- 特に短いラベルを印刷した場合は、テープ先端の余白が長めになること があります。
- テープ排出時、テープ出口からカットされたテープが飛び出す場合があります。
- テープ出口の周りに、カットされたテープがたまらないようにしてください。
  - カットされたテープが出口をふさいでしまうと
  - テープが詰まる
  - 正しく印刷されない
  - 正しくカットされない
  - など、故障や不具合の原因になります。

 テープを使い切った後は、テープガイドに残ったテープ切れ端を確実に 取り除いてから、新しいテープをセットしてください。
 切れ端が残ったまま使用を継続すると、テープ詰まりなど、故障の原因 になります。

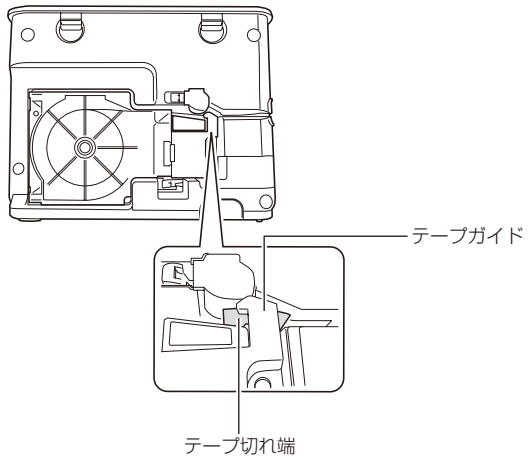

•「LABEL DESIGN MAKER」で作成した名前、住所などは個人情報にあたりますので、取扱いにはご注意ください。

### 印刷を中止する

印刷を途中で止めるときは、印刷中に 🕛 キーを押します。

・印刷が止まった後、手動でテープをカットしてください。カットの方法 については、「テープをカットする」をご覧ください。

### テープを空送りする

印刷する前や印刷した後に、テープを白紙で送ることができます。

#### 1. ポーキーを約2秒以上押し続けます。

テープが一定量送られます。

### テープをカットする

通常、印刷した後はテープが自動的にカットされますが、手動でテープを カットすることもできます。

#### 1. ぷ キーを押します。

テープが一定量送られた後、カットされます。

### ラベルを貼る

- 1. 必要に応じて、ハサミなどで好きな大きさ・形にします。
- 2. ラベルの裏をはがして、貼ります。
  - ハーフカット部分からはがすとき
     ハーフカット部分をゆっくりとひねるようにして、テープを台紙からはがします。

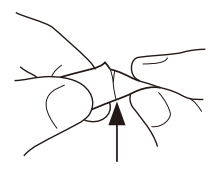

フルカットされたラベルをはがすとき
 ラベルの角を折り曲げると、はがしやすくなります。

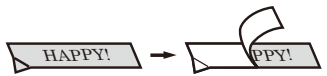

一度貼ったラベルをはがすと、貼っていた場所にテープのノリが残ることがあります。

重要以、次のようなものや場所にラベルを貼らないでください。

- 直射日光や雨が当たるもの
  - 人や動物の体
- 他人の家の塀や電柱など
- 電子レンジで加熱に使う容器

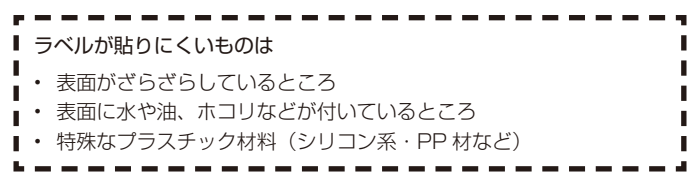

36

## 続けて印刷する

通常、印刷した後はテープが自動的にカットされます。再度印刷をする際には、このテープ先頭部分を節約するため、印刷後のテープカットを省略し、続けて別の印刷をすることができます。すべての印刷が終了したら、 -X-キーを押して、手動でテープをカットします。

この「続けて印刷する」機能を設定するには、印刷時に、「LABEL DESIGN MAKER」の設定画面で「続けて印刷する」のオプションにチェッ クを入れます。

## お手入れの方法

プリンターヘッドやゴムローラーが汚れていると、ラベルをきれいに印刷 できません。次の手順に従って、プリンターヘッドやゴムローラーを掃除 してください。

### 綿棒できれいにする

- 重要 ・ プリンターヘッドやゴムローラーのお手入れは、綿棒などの柔 らかいものをお使いください。また、綿棒は極細タイプをおす すめします。
- 本機を横置きにし、テープアダプター収納部オープンボタンを押して、カバーを取り外します。
  - テープアダプターが装着されているときは、テープアダプターを取り出します。
- 重要 ・印刷中や印刷直後は、プリンターヘッドが熱くなるため、十分に時間をおいてから、テープアダプターを取り外してください。
- 2. 下図のようにローラーカバーを取り外します。

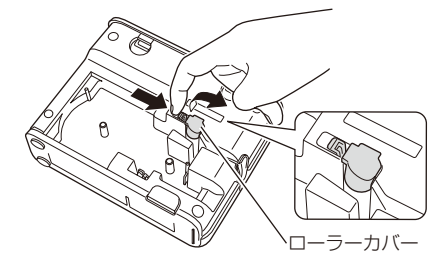

## アルコールを浸した綿棒でプリンターヘッド、ゴムローラーの表面を拭きます。

プリンターヘッドはゴムローラーと接触する茶色い部分(点線の範囲内) を重点的に拭いてください。

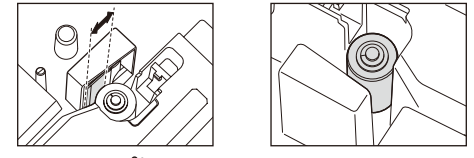

・ゴムローラーは、 → キーを約2秒以上押し続けると回転します。

#### 4. ローラーカバーを取り付けます。

ローラーカバーは右側にある突起を本体に差し込んでから取り付けるよう にしてください。

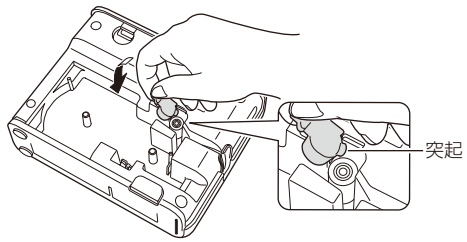

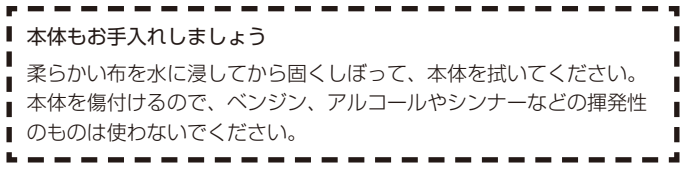

# こんなときは(トラブルシューティング)

本機がうまく動かないときには、次の対処方法に従ってトラブルを解決し てください。次の対処方法で解決できない場合は、故障している可能性も ありますので、「修理に関するお問合せ先」(クイックスタートガイドに記 載)、もしくはお買い上げ店、最寄りの本機取扱店にご相談ください。

| 症状               | 考えられる原因      | ご確認ください                  |
|------------------|--------------|--------------------------|
| ● <b>()</b> キーを押 | AC アダプターおよび電 | AC アダプターおよび電源コード         |
| しても電源ラ           | 源コードがきちんと接続  | を正しく接続してください。            |
| ンプが点灯し           | されていない       | (26 ページ)                 |
| ない               | 指定以外の AC アダプ | 指定の AC アダプターをご使用く        |
|                  | ターを使用している    | ださい。                     |
| ● カッターが閉         | 本機の電源を適切に切ら  | テープを入れていないテープア           |
| じているので           | なかった場合等が考えら  | ダプターを本機にセットしてか           |
| テープがセッ           | れます          | ら <b>-%_</b> キーを押すと、ゴムロー |
| トできない            |              | ラーが回転してカッターが動き           |
|                  |              | ます。                      |
| ●正しく終了す          | テープが終了している   | 新しいテープ(別売)に交換して          |
| るが何も印刷           |              | ください。                    |
| されない             | 「空白」だけが入力され  | 印刷したい文章を入力してくだ           |
|                  | ている          | さい。                      |
| ●印刷が不鮮明          | プリンターヘッドやゴム  | クリーニングをしてください。           |
| になった             | ローラーに、汚れ、ゴミ、 | (38ページ)                  |
| ●印刷がきれい          | 異物が付着している    |                          |
| にできない            | テープアダプターが正し  | 正しくセットし直してください。          |
| ●印刷が薄い           | くセットされていない   |                          |
|                  | 指定以外の AC アダプ | 指定の AC アダプターをご使用く        |
|                  | ターを使用している    | ださい。                     |
|                  | 印刷濃度が適切でない   | 印刷濃度を調節してください。           |
|                  | 繰り返して印刷したとき  | プリンターを十分に冷ましてか           |
|                  | など、プリンター部分に  | ら、印刷を再開してください。           |
|                  | 熱がこもって印刷が一時  |                          |
|                  | 停止すると適正な印刷品  |                          |
|                  | 位が保てない場合がある  |                          |

| 症状      | 考えられる原因      | ご確認ください           |
|---------|--------------|-------------------|
| ●印刷されない | 指定以外の AC アダプ | 指定の AC アダプターをご使用く |
| ●印刷中に電源 | ターを使用している    | ださい。              |
| が切れる    | プリンターヘッドが高温  | しばらく時間をおいてからお使    |
|         | になっている       | いください。            |
| ●印刷しようと | テープアダプター収納部  | カバーをしっかり閉めてくださ    |
| してもテープ  | のカバーがしっかりと閉  | しい。               |
| が出てこない  | まっていない       |                   |
|         | テープが終了している   | 新しいテープ(別売)に交換して   |
|         |              | ください。             |
|         | テープが詰まっている   | 下図のようにローラーカバーをは   |
|         |              | ずし、テープアダプターを取り出   |
|         |              | して、詰まったテープを指で引き   |
|         |              | 出します。引き出したテープはハ   |
|         |              | サミなどでカットしてください。   |
|         |              | そのあと、正しくセットし直しま   |
|         |              | す。(21ページ)         |
|         |              | ローラーカバーをセットする際    |
|         |              | は、方側にある空記を本体に美し   |
|         |              | いたでから取り付けるようにし    |
|         |              | 区のとから取り付けるようにし    |
|         |              |                   |
|         |              |                   |
|         |              | 0                 |
|         |              | ローラーカバー           |

| 症状            | 考えられる原因          | ご確認ください                       |
|---------------|------------------|-------------------------------|
| ●印刷しようと       |                  | 重要ン 印刷中に、次のようなこ               |
| してもテープ        |                  | (ダ) とはしないでください。               |
| が出てこない        |                  | <ul> <li>テープ出口をふさぐ</li> </ul> |
|               |                  | ・出てくるテープに触る                   |
|               |                  | ・テープアダプター収納                   |
|               |                  | 部のカバーを開ける                     |
|               |                  | <ul> <li>電源を切る</li> </ul>     |
|               | 指定以外の AC アダプ     | 指定の AC アダプターをご使用く             |
|               | ターを使用している        | ださい。                          |
| ● テープが切れ      | テープ出口にテープが詰      | 電源を切って、テープアダプター               |
| ない            | まっている            | を取り出し、詰まったテープを取               |
|               |                  | り除いてください。                     |
|               | カットモードを「カット      | カットモードを「カットしない」               |
|               | しない」に設定している      | 以外に設定してください。                  |
|               | ラベルの長さが短い        | 印刷終了後、テープを取り出し、               |
|               | (約 29mm 以下)      | ハサミなどでカットしてくださ                |
|               |                  | し <u>。</u>                    |
|               | 上記に当てはまらない場      | 修理に関するお問合せ先」 (ク               |
|               | 合                | イックスタートガイドに記載)に               |
|               |                  | 連絡してください。                     |
|               |                  |                               |
| かできない         |                  | ノルカット」に設定してくたさ                |
|               | ない」に設定している       |                               |
|               | 「上記にヨCはまりない場」    | 修理に関9るの同合わせ」(ク                |
|               |                  | イックスタートカイトに記載)に               |
| ● 三 べ 川 が 胆 わ | ム処たけがしていたい       | 連給してくたさい。                     |
|               |                  | ロ私をはかしてから知うてくた                |
| 1001          | <br> 貼ろ提所やものが適して | ま面がざらざらしているもの・水               |
|               |                  | な面が付いているもの 汚れてい               |
|               |                  | スものなどには貼れません。                 |
|               |                  | $(36 \ (-3))$                 |
|               |                  |                               |

| 症状         | 考えられる原因       | ご確認ください           |
|------------|---------------|-------------------|
| ● 無線 LAN に | ・無線 LAN の設定が間 | 本機を初期化して、初期状態で接   |
| 接続できない     | 違っている         | 続設定を行ってください。      |
|            | ・設定したパスワードを   | (32ページ)           |
|            | 忘れてしまった       |                   |
| ●エラーメッ     | ノイズなどにより無線    | 本機の() キーを押して、一度電  |
| セージ「プリ     | LAN 通信がタイムアウ  | 源を切り、再度電源を入れ直し、   |
| ンターが見つ     | トしてしまった       | 無線 LAN の再接続を試してみて |
| かりません」     |               | ください。             |
| が表示される     |               |                   |

## 本機の状態とランプ表示の一覧

本機の状態と各ランプの点灯 / 点滅パターンは、以下の通りです。

#### 電源ランプ

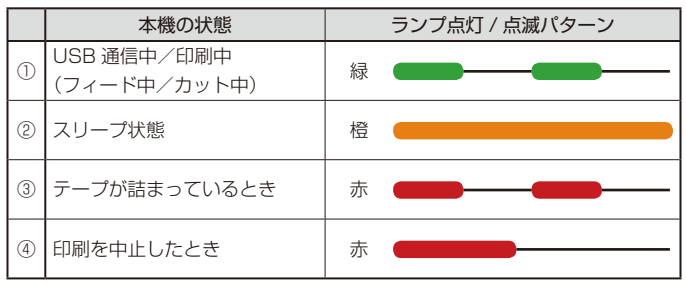

#### 無線 LAN ランプ (AP、CLIENT)

|   | 本機の状態          | ランプ点灯 / 点滅パターン                         |
|---|----------------|----------------------------------------|
| 5 | 無線 LAN 接続処理中   | 禄 ———————————————————————————————————— |
| 6 | 簡単接続待機中        | 禄 <b></b>                              |
| 7 | 無線 LAN 通信中/印刷中 | 禄 •••••                                |
| 8 | 初期化中           | 緑/橙 ●●●●●                              |

## 仕様

形式 : EC-P10/EC-P10SET

印刷

- 印字密度 : 200dpi 印刷方式 : ダイレクトサーマル方式
- 印字速度 : 最大約 20mm/ 秒
- ・印字速度は印字環境、条件等により異なります。
- 最大印刷幅 :約18mm
  - a)4mm (テープ幅 6mm)
  - b)7mm (テープ幅 9mm)
  - c)10mm (テープ幅 12mm)
  - d)16mm (テープ幅 18mm)
  - e)18mm (テープ幅 24mm)

#### 電源・その他

| 動作用電源    | :指定 AC アダプター「AD-1824L」(付属)         |
|----------|------------------------------------|
|          | <家庭用 100V 電源使用>                    |
| 定格電圧     | : DC18.8V                          |
| 定格消費電流   | : 1.1A (21W)                       |
| オートパワーオフ | :約6分                               |
| 大きさ      | : 幅 66mm ×奥行 191mm ×高さ 146mm (足含む) |
| 質量       | :約 690g                            |
| 使用温度     | : 10°C~35°C                        |

#### 無線 LAN 仕様

| 無線規格  | : IEEE 802.11b/g/n (2.4GHz) |
|-------|-----------------------------|
| 伝送方式  | :OFDM 変調方式、DSSS 変調方式        |
| 与干渉距離 | :40m 以下                     |

## 別売品について

本機でご使用になれるテープ幅は、6mm・9mm・12mm・18mm・ 24mm です。

別売品の Lateco 用テープの最新情報や Lateco 製品情報については、以下の URL をご確認ください。

https://www.casio.com/jp/label-writer/

ネームランド用<sup>\*</sup>トリマー CU-20 9mm幅~24mm幅テープのカドを丸くすることができます。 ※ Lateco でもご使用になれます。

- ・品切れの際はご容赦ください。
- ・別売品については一部予告なしに変更となる可能性があります。
- ネームランド用のテープはご利用いただけません。

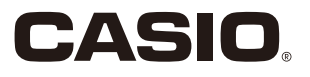

## カシオ計算機株式会社

〒151-8543 東京都渋谷区本町 1-6-2